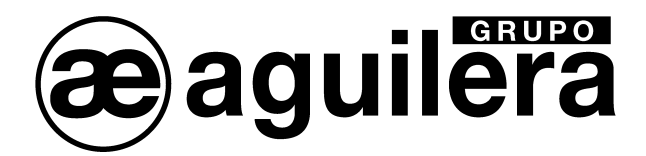

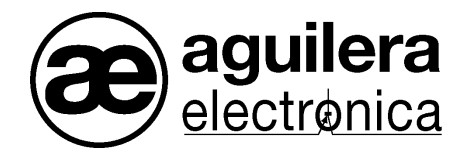

# Sistema Algorítmico

## Interface de Comunicaciones

## AE/SA-TCP

## Manual de instalación

VERSION 1.1 MAR/12

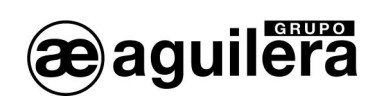

## INDICE

### PÁGINA

| DESCRIPCIÓN TÉCNICA                                    | 3         |
|--------------------------------------------------------|-----------|
| 1 CONEXIONADO Y LED DE ESTADO                          | 5         |
| 1.1 RS-232                                             | 5         |
| 1.2 ALIMENTACION                                       | 5<br>6    |
| 2 CONFIGURACIÓN DEL PUERTO ETHERNET.                   | 7         |
| 2.1 CONFIGURACIÓN DEL MICROSERVIDOR MINEPORT DE MOXA   | 7         |
| 2.1.1 Nport search Utility                             | 7         |
| 2.1.2 Configuración del Microservidor.                 | 9         |
| 2.1.2.1 Configuración de red.                          | 9         |
| 2.1.2.2 Configuración del puerto serie.                |           |
| 2.1.2.3 Modos de Operación.                            |           |
| 2.1.2.3.1 TOP Server                                   | 11<br>12  |
| 2.1.2.3.2 TOP Olletti                                  |           |
|                                                        | 15<br>15  |
| 2.2 CONFIGURACIÓN DEL MICROSERVIDOR AFORT DE LANTRONIA | 13        |
| 2.2.1 Device Il Islallel                               | 10<br>10  |
| 2.2.2 Asignación de una dirección iP                   |           |
|                                                        |           |
| 2.2.3.1 Configuración de red (network).                |           |
| 2.2.3.2 Conliguración del puerto serie.                |           |
| 2.2.3.3 IVIDUOS DE OPERACION.                          | 24        |
| 2.2.3.3.1 TOP Conevión Activa                          | 24<br>25  |
| 2234 Guardar datos v reiniciar                         | 23<br>27  |
|                                                        | ····· ∠ / |

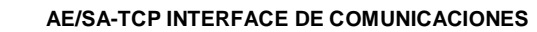

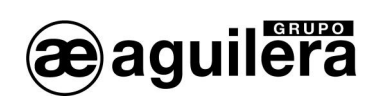

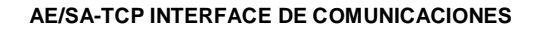

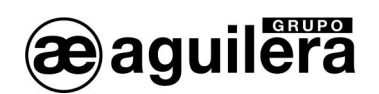

## DESCRIPCIÓN TÉCNICA.

El Interface de Comunicaciones AE/SA-TCP, diseñado por Aguilera Electrónica, proporciona conectividad TCP/IP a un puerto RS-232 de las Centrales Algorítmicas AE/SA-C1, AE/SA-C2, AE/SA-C8, AE/SA-C23H y AE/SA-C83H.

Está equipado con un puerto Ethernet TCP/IP, pudiendo utilizar un transceptor 10/100 Ethernet MiiNePort E1 de Moxa, o XPort de Lantronix.

Con unas dimensiones de 41x65 mm, se instala en el interior de la Central, en el espacio previsto para tal fin según el modelo, y se alimenta a través de los 24V de la fuente de alimentación de la Central, asegurando su funcionamiento en caso de cortes o fallo de suministro de tensión de red.

En función de la Central donde va prevista su instalación se suministra con cables de conexión diferentes, por lo que comercializa con dos referencias distintas:

- AE/SA-TCPC1 para su uso en la Central AE/SA-C1, en el puerto RS-232-1, incluye:
  - AE/SA-TCP Interface de comunicaciones
  - CO-LI49 Cable conexión terminales MicroMatch
  - 4 tornillos M3x10

Este módulo se mecaniza en los espárragos situados en el fondo de la caja. Por el mismo latiguillo se alimenta el Interface de comunicaciones.

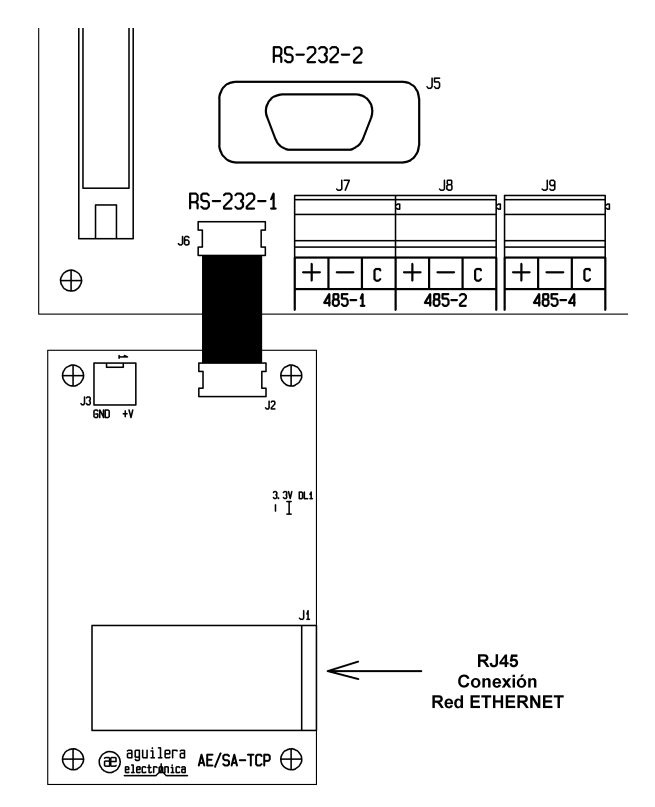

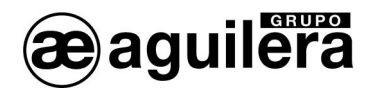

- AE/SA-TCPCx para su uso en la Centrales AE/SA-C2, AE/SA-C8, AE/SA-C23H y AE/SA-C83H, incluye:
  - AE/SA-TCP Interface de comunicaciones
    - CO-LI52 Cable de alimentación a 24V
  - CO-LI53 Cable comunicaciones MicroMatch a DB9-hembra
  - 4 separadores

El módulo se mecaniza en la C.P.U. mediante separadores, en los taladros destinados a tal fin. Se utilizan cables independientes para alimentación y comunicaciones, que deben conectarse en el bus de la Central.

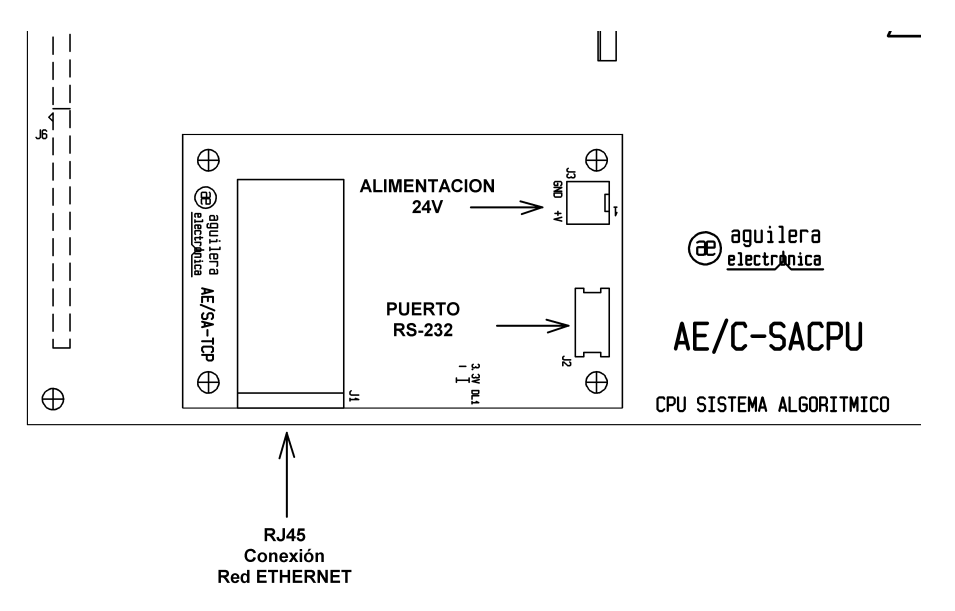

También puede ser utilizado en la Central AE/SA-C1, en el puerto RS-232-2.

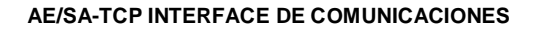

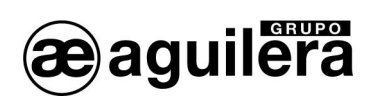

## 1 CONEXIONADO Y LED DE ESTADO.

El Interface de Comunicaciones AE/SA-TCP está equipado con los siguientes conectores.

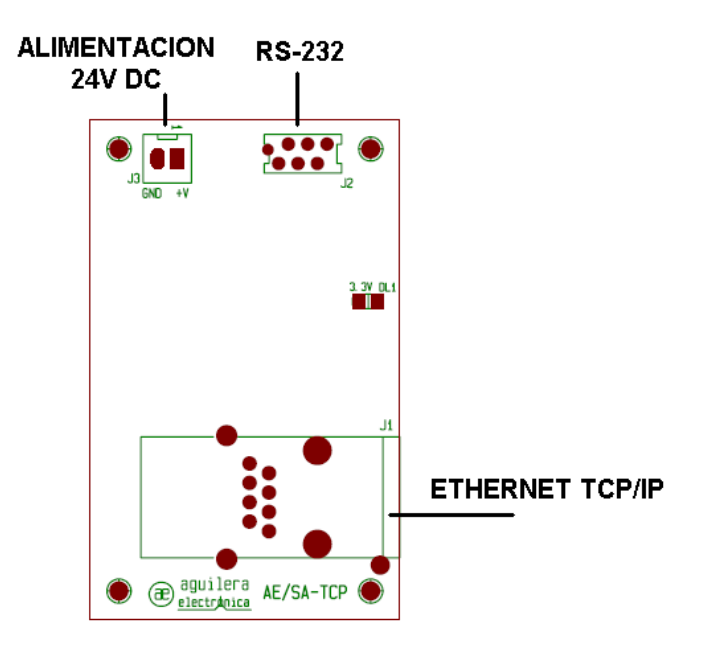

## 1.1 RS-232.

Incorpora un conector MicroMatch de 6 pines polarizado, identificado como J2, donde se conecta el latiguillo de comunicaciones al puerto RS-232 de la Central, según el modelo de Central donde se instala.

Para la Central AE/SA-C1 se alimenta el Interface a través de este mismo conector.

En el microservidor se debe configurar la misma velocidad del puerto RS-232 de la Central donde se ha conectado, y que se ha configurado en la personalización de la Central AE/SA-Cx.

Si la Central no está personalizada, a partir de la versión de firmware V3.0 se configura por defecto se la siguiente manera:

| COM1 | RS-232 | 38400 baudios |
|------|--------|---------------|
| COM2 | RS-232 | 9600 baudios  |

## 1.2 ALIMENTACIÓN.

El Interface de Comunicaciones se alimenta a través del conector J3, mediante el latiguillo suministrado, conectándolo a la salida auxiliar de 24V de la Placa Base de las Centrales AE/SA-C2, AE/SA-C8, AE/SA-C23H y AE/SA-C83H.

Debe respetarse la polaridad indicada.

Se dispone de un indicador luminoso de color verde, que indica que el equipo está alimentado, y su funcionamiento es correcto.

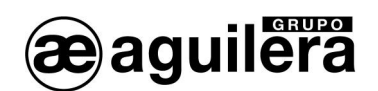

## 1.3 ETHERNET TCP/IP.

La conexión se realiza mediante un conector RJ-45 de 8 pines.

El conector dispone de indicadores luminosos para presentar el estado de la conexión y la actividad.

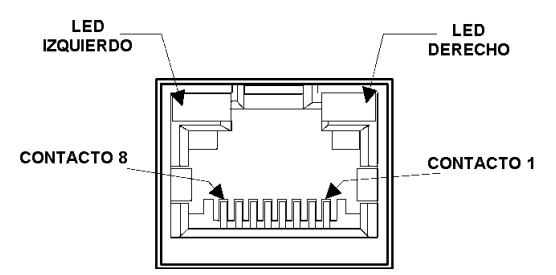

| Led izquierdo<br>Conexión |              |  |
|---------------------------|--------------|--|
| Color                     | Significado  |  |
| Apagado                   | Sin conexión |  |
| Naranja                   | 10 Mbps      |  |
| Verde                     | 100 Mbps     |  |

| Led derecho<br>Actividad |               |  |
|--------------------------|---------------|--|
| Color                    | Significado   |  |
| Apagado                  | Sin actividad |  |
| Naranja                  | Half Duplex   |  |
| Verde                    | Full Duplex   |  |

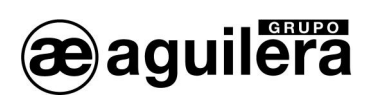

## 2 CONFIGURACIÓN DEL PUERTO ETHERNET.

El interface de comunicaciones AE/SA-TCP está equipado con un puerto Ethernet TCP/IP, pudiendo utilizar un transceptor 10/100 Ethernet MiiNePort E1 de Moxa, o XPort de Lantronix.

Para que este puerto sea operativo, es necesario asignarle una dirección IP en la red Ethernet donde va a estar conectado.

El método más sencillo para configurar el microservidor TCP/IP del Interface es mediante un explorador WEB. Para ello abriremos nuestro explorador e introduciremos la dirección IP del microservidor.

La dirección IP asignada al equipo AE/SA-TCP por defecto es la **10.0.0.250**.

Si esta dirección ha sido modificada, no conocemos la dirección IP real que tiene asignada el equipo AE/SA-TCP, podemos utilizar la aplicación:

• NPort Search Utility para los modelos con microservidor MiiNePort de Moxa,

• Device Installer para los modelos con microservidor XPort de Lantronix,

para que realice una búsqueda en la red y lo localice.

### 2.1 CONFIGURACIÓN DEL MICROSERVIDOR MIINEPORT DE MOXA.

El siguiente apartado explica la forma de realizar la configuración del microservidor MiiNePort E1 de Moxa, y las aplicaciones necesarias para llevarlo a cabo. Si el interface AE/SA-TCP está equipada con un microservidor XPort de Lantronix consulte el apartado 2.2.

#### 2.1.1 NPORT SEARCH UTILITY.

Esta aplicación permite identificar la dirección IP asignada al equipo AE/SA-TCP.

Es posible acceder a la última versión de la aplicación desde la web de Moxa.

Enlace de descarga -  $\rightarrow$  http://www.moxa.com/support/download.aspx?d\_id=1358

Para el correcto funcionamiento de la aplicación, es posible que deba desconectarse temporalmente el cortafuegos del PC donde se esté ejecutando.

Una vez instalada la aplicación Nsearch Port Utility, se deben seguir los siguientes pasos:

- Alimentar el equipo AE/SA-TCP. Comprobar que el led de alimentación de 3,3V está iluminado.
- Conectar el puerto Ethernet del PC al equipo AE/SA-TCP. El led verde del microservidor MiiNePort E1 debe iluminarse.
- Ejecutar Nport Search Utility. Debe mostrar la siguiente pantalla:

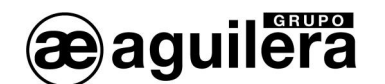

| <u>File</u> F <u>u</u> | nction ⊻iew <u>H</u> elp | 6                 |             |                 |           |                     |                     |                 |        |
|------------------------|--------------------------|-------------------|-------------|-----------------|-----------|---------------------|---------------------|-----------------|--------|
| <u> </u>               | <u>S</u> earch           | Search <u>I</u> P | <br>Locate  | <u>C</u> onsole | Assign IP | <b>⊡</b><br>Un-Lock | <b>E</b><br>Upgrade |                 |        |
| No /                   | Model                    | LAN1 I            | IAC Address | LAN1 IP Ac      | ldress    | LAN2 MAC            | Address             | LAN2 IP Address | Status |
|                        |                          |                   |             |                 |           |                     |                     |                 |        |

 Pulsar sobre el icono "Search", y se inicia la búsqueda de dispositivos, mostrándolos en una nueva ventana, añadiéndolo posteriormente a la lista.

| Soarchi | na for NPort      |               |                 |              |                   | ř. |
|---------|-------------------|---------------|-----------------|--------------|-------------------|----|
| Jearch  | ng lor nir ord    |               |                 |              | Show IPv6 Address |    |
| Found   | 1 NPort(s), 5 sec | cond(s) left. |                 |              |                   |    |
|         |                   |               |                 |              |                   |    |
| No      | Model             | LAN1 MAC Add  | LAN1 IP Address | LAN2 MAC Add | LAN2 IP Address   |    |

 El dispositivo encontrado (solo debe encontrase uno), es añadido a la lista de la ventana principal.

| <u>Eile</u> Fu | unction ⊻iew <u>H</u> elp | i                 |                      |               |                                       |        |   |
|----------------|---------------------------|-------------------|----------------------|---------------|---------------------------------------|--------|---|
| Exit           |                           | Search IP Lo      | tate <u>C</u> onsole | Assign IP Un  | <b>ි සි</b><br>-Lock U <u>p</u> grade |        |   |
| No 7           | Model                     | LAN1 MAC Addr     | LAN1 IP Address      | LAN2 MAC Addr | LAN2 IP Address                       | Status | Γ |
| 1              | MiiNePort E1              | 00:90:E8:1A:6E:37 | 10.0.0.250           |               |                                       |        |   |
| Search Re      | esult - 1 NPort(s)        |                   |                      |               |                                       |        |   |

• El dato mostrado en LAN1 IP Address corresponde a la dirección IP actual del Interface AE/SA-TCP.

Haciendo doble "click" sobre el dispositivo se entra en la ventana de configuración mediante el navegador web instalado en el PC.

También es posible realizar la búsqueda de todos los dispositivos conectados en la red Ethernet donde nos conectemos. Esto es muy útil en aquellas instalaciones donde tenemos conectados dos o más equipos.

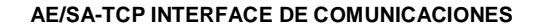

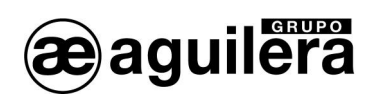

#### 2.1.2 CONFIGURACIÓN DEL MICROSERVIDOR.

Para acceder a la configuración del microservidor. abriremos nuestro explorador e introduciremos la dirección IP que tiene asignada.

Se mostrará la siguiente ventana con un resumen general de la configuración actual del equipo:

| 🐸 MiiNePort Web Console -                                     | Mozilla Firefox                |                         |           |
|---------------------------------------------------------------|--------------------------------|-------------------------|-----------|
| <u>A</u> rchivo <u>E</u> ditar <u>V</u> er Hi <u>s</u> torial | Marcadores Herramienta         | s Ay <u>u</u> da        |           |
| MiiNePort Web Console                                         | +                              |                         | *         |
| 🔶 🗧 🖊 🐌 🗋 h                                                   | ttp://10.0.0.250/moxa/hon      | ne.htm 🛛 🏫 🗕 🤡 🗸 Google | 🔎 III 🐠 🍙 |
| 🗋 AENet                                                       |                                |                         | »         |
| 🔄 Main Menu<br>🗀 Overview                                     | Welcome to MiiNePort           | web console             |           |
| Basic Settings                                                | Model name                     | MiiNePort E1            |           |
|                                                               | Serial No.                     | 2409                    |           |
|                                                               | Device name                    | AE/SA-TCP               |           |
| 🖽 🛄 Maintenance                                               | Firmware version               | 1.5 Build 11042010      |           |
| └ 🧰 Save and Restart                                          | Ethernet IP address            | 10.0.250                |           |
|                                                               | Ethernet MAC address           | 00:90:E8:1A:69:7D       |           |
|                                                               | Up time                        | 0 days 00h:00m:18s      |           |
|                                                               | Serial communication<br>status | Data Mode               |           |
|                                                               |                                |                         |           |
| x                                                             |                                |                         | 🥘 Mj 🔬    |

#### 2.1.2.1 CONFIGURACIÓN DE RED.

En primer lugar, debemos expandir la información correspondiente a "*Basic Settings*", pinchando en la carpeta situada en el panel de la izquierda.

Seleccionando en el panel izquierdo la opción *"Network Settings"* accederemos a la página de configuración de los parámetros de red del equipo.

| 🐸 MiiNePort Web Console                                                                                                    | - Mozilla Firefox                                                            |                                                    |             |        |
|----------------------------------------------------------------------------------------------------|------------------------------------------------------------------------------|----------------------------------------------------|-------------|--------|
| <u>A</u> rchivo <u>E</u> ditar <u>V</u> er Hi <u>s</u> torial                                                                                            | Marcadores Herramier                                                         | n <u>t</u> as Ay <u>u</u> da                       |             |        |
| MiiNePort Web Console                                                                                                    | +                                                                            |                                                    |             | 7      |
|                                                                                                    | http://10.0.0.250/moxa/h                                                     | iome.htm 🛛 😭 - 🕑 🚼 - Google                        | <i>&gt;</i> |        |
| 🗋 AENet                                                                                                    |                                                                              |                                                    |             | »      |
| <ul> <li>Main Menu</li> <li>Overview</li> <li>Basic Settings</li> <li>Network Settings</li> <li>Serial Port Settings</li> <li>Operation Modes</li> </ul> | Network Settings<br>Device name<br>IP configuration<br>IP address<br>Netmask | AE/SA-TCP<br>Static<br>10.0.0.250<br>255.255.255.0 |             |        |
| Advanced Settings     Maintenance     Save and Restart                                                                                                   | Gateway<br>DNS server 1<br>DNS server 2<br>Submit                            |                                                    |             |        |
| x                                                                                                    |                                                                              |                                                    |             | 🥴 Mj 🔐 |

En esta página hay que indicar la dirección IP que va a tener el equipo, así como la máscara de red.

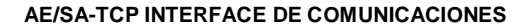

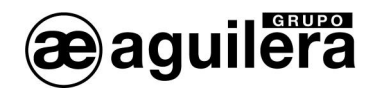

El resto de parámetros no suelen ser necesarios pero es conveniente confirmarlo con el administrador de la red donde se va a instalar el Interface de Comunicaciones.

Tras introducir los datos necesarios pulsaremos el botón "Submit" y se mostrará la siguiente ventana:

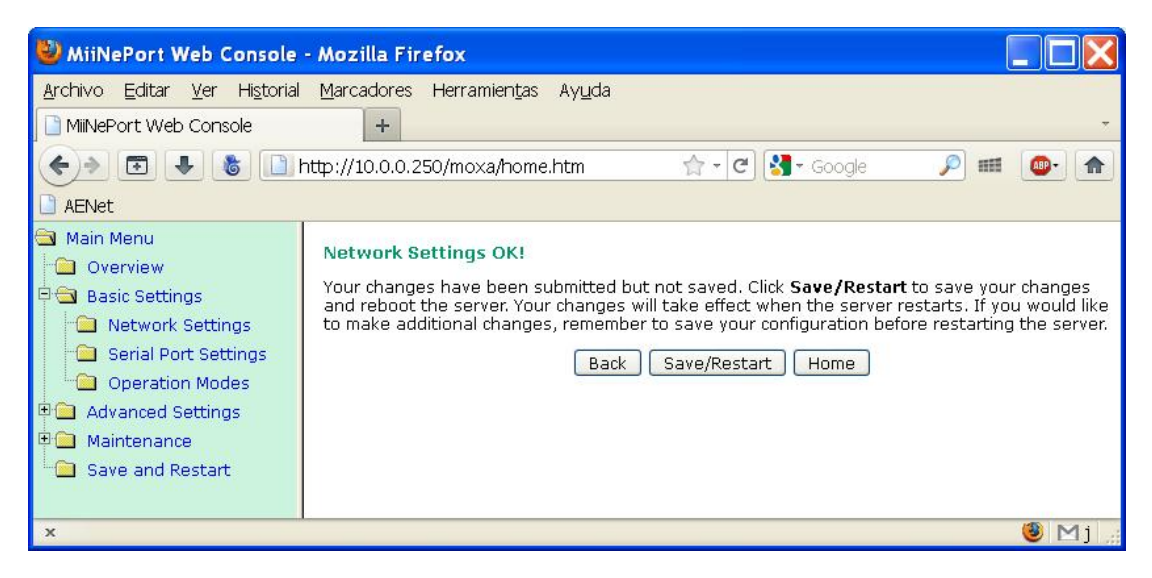

Pulsar sobre "Back" para continuar modificando los parámetros.

#### 2.1.2.2 CONFIGURACIÓN DEL PUERTO SERIE.

A continuación debemos revisar que la configuración del puerto serie del microservidor es correcta.

Para ello seleccionamos la opción "Serial Port Settings" en el panel izquierdo y nos aseguraremos de que todos los datos están configurados como se muestra en la siguiente ventana.

| 🕹 MiiNePort Web Console                                                                                                    | - Mozilla Firefox                                                                                                    |                                                                        |            |
|----------------------------------------------------------------------------------------------------|----------------------------------------------------------------------------------------------------|------------------------------------------------------------------------|------------|
| Archivo Editar Ver Historial                                                                                                    | Marcadores Herramien                                                                                                    | <u>t</u> as Ay <u>u</u> da                                             | Ţ          |
|                                                                                                    | http://10.0.0.250/moxa/ho                                                                                                    | ome.htm 🏫 🗧 🥙 🚼 + Google                                               | P === @• A |
| <ul> <li>Main Menu</li> <li>Overview</li> <li>Basic Settings</li> <li>Network Settings</li> <li>Serial Port Settings</li> <li>Operation Modes</li> <li>Advanced Settings</li> <li>Maintenance</li> <li>Save and Restart</li> </ul> | Communication Para<br>Port alias<br>Serial Parameters<br>Baud rate [Hint]<br>Data bits<br>Stop bits<br>Parity<br>Flow control<br>FIFO<br>Submit | S7600 V<br>S7600 V<br>SV<br>SV<br>None V<br>None V<br>Enable O Disable |            |
| x                                                                                                    |                                                                                                    |                                                                        | 🥹 Mj 🦽     |

En "*Baud rate*" se debe fijar la misma velocidad de comunicaciones que se ha fijado en la personalización de la Central Algorítmica para el puerto RS-232 que vamos a utilizar. Por defecto se configura a 38.400 bps.

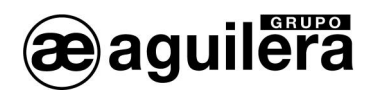

Si ha sido necesario modificar algún dato, pulsar "Submit" y posteriormente "Back" para continuar modificando los parámetros.

#### 2.1.2.3 MODOS DE OPERACIÓN.

Deberemos seleccionar el modo de operación necesario para el correcto funcionamiento, en función del uso que vayamos a dar al Interface de comunicaciones, y el software con el que nos vayamos a conectar.

Las posibles configuraciones son las siguientes:

| Software                                   | Modo de Operación Microservidor<br>AE/SA-TCP |
|--------------------------------------------|----------------------------------------------|
| AGE41 V3.x Puesta en Marcha                | TCP Server                                   |
| AGE42 V3.x Personalizador de Instalaciones | TCP Server                                   |
| AGE43 V3.x Puesto de Control               | TCP Server                                   |
| AGE44 V3.x Telecontrol instalaciones       | TCP Server                                   |
| AGE28PRN V3.x Terminal de impresión remoto | TCP Client                                   |

#### 2.1.2.3.1 TCP SERVER.

Este modo de funcionamiento necesario para la mayoría de las aplicaciones, y por tanto es el modo que sale programado por defecto.

Seleccionamos la opción "Operation Modes" en el panel izquierdo, y nos mostrará la siguiente pantalla.

| 🐸 MiiNePort Web Console -                                     | - Mozilla Firefox                                        |    |
|---------------------------------------------------------------|----------------------------------------------------------|----|
| <u>A</u> rchivo <u>E</u> ditar <u>V</u> er Hi <u>s</u> torial | Marcadores Herramientas Ayuda                            |    |
| 🗋 MiiNePort Web Console                                       | +                                                        | -  |
| +                                                             | http://10.0.0.250/moxa/home.htm 🛛 😭 - 😋 🛂 - Google 🖉 💷 🚇 |    |
| AENet                                                         |                                                          |    |
| 🔄 Main Menu<br>🗀 Overview                                     | Operation Modes                                          |    |
| 🖻 🔄 Basic Settings                                            | Mode TCP 💌                                               |    |
| 🗀 Network Settings                                            | Role TCP Server 💌                                        |    |
| 🗎 Serial Port Settings                                        | TCP Server Setting                                       |    |
| Operation Modes                                               | Local TCP port 3001                                      |    |
| Advanced Settings     Maintenance                             | [ Advanced settings ]                                    |    |
| Save and Restart                                              |                                                          |    |
|                                                               |                                                          |    |
| x                                                             | 1 🕲                                                      | 1j |

Debemos seleccionar los siguientes valores.

- Mode: TCP
- Role: TCP Server
- Local TCP port: 3001 o el puerto que queramos utilizar.

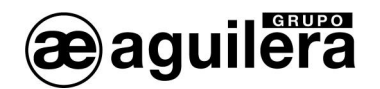

El puerto especificado debe ser el mismo que se indique en la aplicación con la que queremos comunicar con el interface.

A continuación pulsar en "*Advanced settings*", para modificar algunos parámetros, comprobando que corresponden con los de la imagen.

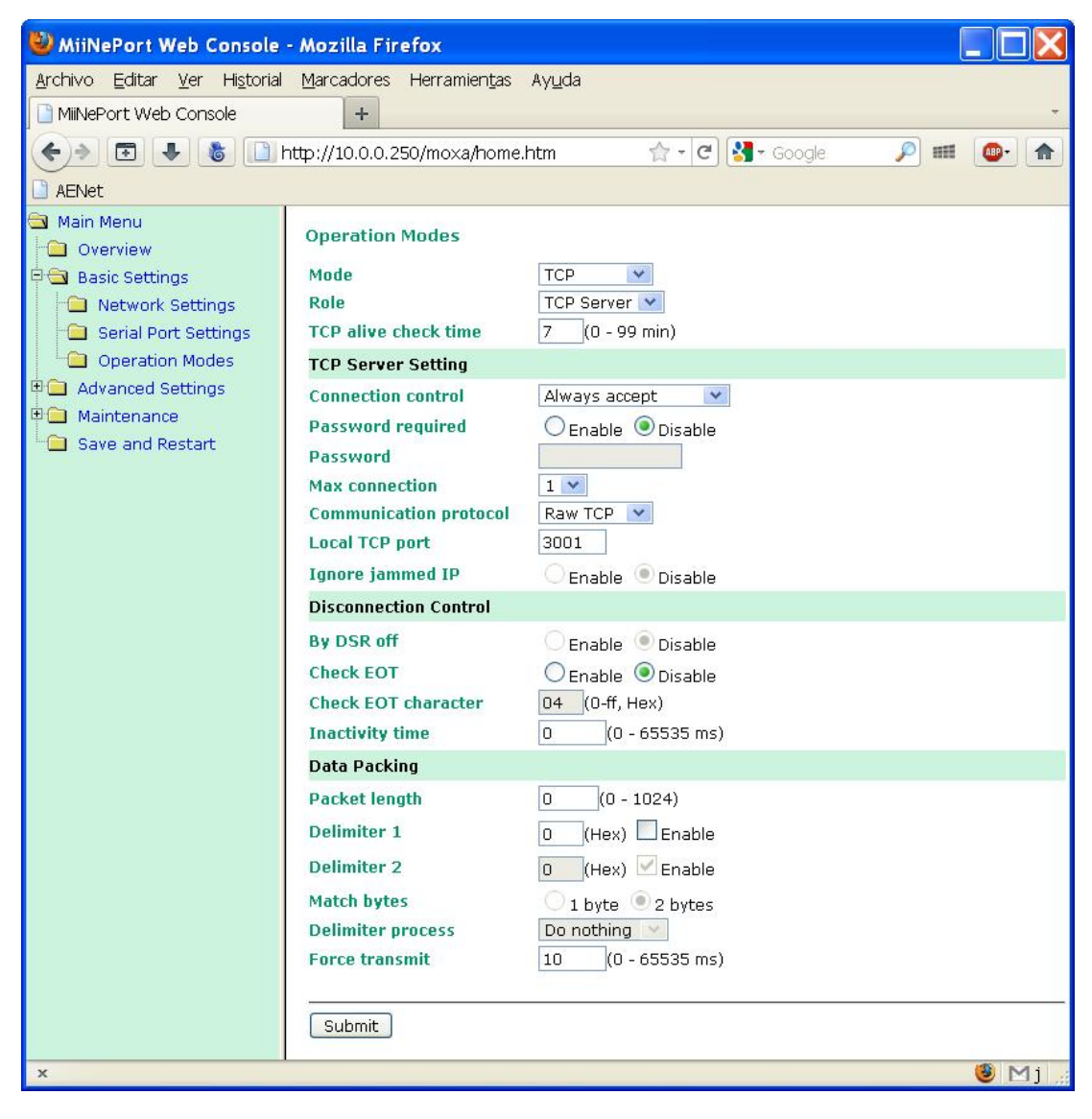

Si ha sido necesario modificar algún dato, pulsar "*Submit*' y posteriormente "*Back*' para continuar modificando los parámetros.

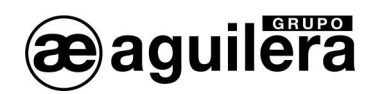

#### 2.1.2.3.2 TCP CLIENT.

Este modo de funcionamiento debe ser programado para el funcionamiento del AE/SA-TCP con el software de impresión remoto AGE28PRN.

Seleccionamos la opción "**Operation Modes**" en el panel izquierdo, y nos mostrará la siguiente pantalla, que ampliaremos pulsando en "**Advanced settings**".

| 😫 MiiNePort Web Console                                                                                                    | - Mozilla Firefox 📃 🔲 🔀                                             |
|----------------------------------------------------------------------------------------------------|---------------------------------------------------------------------|
| <u>Archivo Editar Ver Historial</u><br>MiiNePort Web Console                                                                                                    | I <u>M</u> arcadores Herramien <u>t</u> as Ay <u>u</u> da<br>+      |
| <ul> <li>← →</li> <li>← →</li></ul> | http://10.0.0.85/moxa/home.htm 🟫 ד 😋 🛃 ד Google 🔎 🗰 🚳 🔭 🏫<br>»      |
| <ul> <li>Main Menu</li> <li>Overview</li> <li>Basic Settings</li> <li>Network Settings</li> <li>Serial Port Settings</li> </ul>                                                                                                    | Operation Modes Mode TCP Role TCP Client TCP Client C               |
| Operation Modes     Advanced Settings     Advance     Maintenance     Save and Restart                                                                                                    | Destination address 10.0.0.3 Port 3003 [ Advanced settings ] Submit |
| x                                                                                                    | 🧕 Mj ,                                                              |

Debemos seleccionar los siguientes valores.

- Mode: TCP
- Role: TCP Client
- TCP Client Setting

| 0 | Destination address | Dirección IP del equipo donde se va a ejecutar el |
|---|---------------------|---------------------------------------------------|
|   |                     | software AGE28PRN V3.x.                           |
| 0 | Port                | Puerto utilizado                                  |

El puerto especificado debe ser el mismo que se indique en la aplicación con la que queremos comunicar con el interface.

El resto de parámetros se deben dejar con la configuración por defecto. Pulsando en "*Advanced settings*", podemos comprobar que corresponden con los de la imagen.

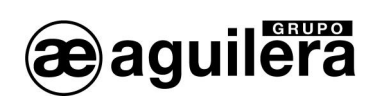

| 🐸 MiiNePort Web Console -                                                                         | Mozilla Firefox                                                                  |                                                         |           |
|---------------------------------------------------------------------------------------------------|----------------------------------------------------------------------------------|---------------------------------------------------------|-----------|
| <u>A</u> rchivo <u>E</u> ditar <u>V</u> er Hi <u>s</u> torial                                     | Marcadores Herramientas                                                          | Ay <u>u</u> da                                          |           |
| 📄 MiiNePort Web Console                                                                           | +                                                                                |                                                         |           |
| 🔶 🔿 🔁 🦊 🐍 🗋 h                                                                                     | http://10.0.0.85/moxa/home.h                                                     | ntm 😭 - C 🚼 - Google                                    | 🔎 🎟 🚳 🖍   |
| AENet                                                                                             |                                                                                  |                                                         | »         |
| <ul> <li>Main Menu</li> <li>Overview</li> <li>Sasic Settings</li> <li>Network Settings</li> </ul> | Operation Modes<br>Mode<br>Role                                                  | TCP V                                                   |           |
| 🗀 Serial Port Settings                                                                            | TCP alive check time                                                             | 7 (0 - 99 min)                                          |           |
| Cperation Modes                                                                                   | TCP Client Setting                                                               |                                                         |           |
| Advanced Settings     Maintenance     Save and Restart                                            | Connection control<br>Connect response<br>Connect timeout<br>Destination address | Start up<br>Enable<br>1500 (100 - 65535 ms)<br>10.0.0.3 | Port 3003 |
|                                                                                                   | Alternate address 1                                                              |                                                         | Port 4001 |
|                                                                                                   | Alternate address 2                                                              |                                                         | Port 4001 |
|                                                                                                   | Alternate address 3                                                              |                                                         | Port 4001 |
|                                                                                                   | Disconnection Control                                                            |                                                         |           |
|                                                                                                   | By DSR off                                                                       | 🔿 Enable 💿 Disable                                      |           |
|                                                                                                   | Check EOT                                                                        | 🔿 Enable 💿 Disable                                      |           |
|                                                                                                   | Check EOT character                                                              | 04 (0-ff, Hex)                                          |           |
|                                                                                                   | Inactivity time                                                                  | 0 (0 - 65535 ms)                                        |           |
|                                                                                                   | Data Packing                                                                     |                                                         |           |
|                                                                                                   | Packet length                                                                    | 0 (0 - 1024)                                            |           |
|                                                                                                   | Delimiter 1                                                                      | 00 (Hex) Enable                                         |           |
|                                                                                                   | Delimiter 2                                                                      | 00 (Hex) Enable                                         |           |
|                                                                                                   | Match bytes                                                                      | 🗌 1 byte 🖲 2 bytes                                      |           |
|                                                                                                   | Delimiter process                                                                | Do nothing                                              |           |
|                                                                                                   | Force transmit                                                                   | 10 (0 - 65535 ms)                                       |           |
|                                                                                                   | Submit                                                                           |                                                         |           |
| ×                                                                                                 |                                                                                  |                                                         | 🥲 Mj 🔡    |

Si ha sido necesario modificar algún dato, pulsar "*Submit*' y posteriormente "*Back*' para continuar modificando los parámetros.

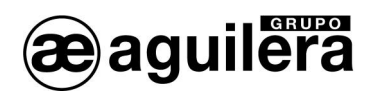

#### 2.1.2.4 GUARDAR DATOS Y REINICIAR.

Una vez terminada la configuración del microservidor, es necesario guardar los datos de la configuración y reiniciar el equipo.

En el panel de la izquierda seleccionamos "**Save and Restart**" para que los cambios tengan efecto. Se mostrará el siguiente mensaje.

| 🐸 MiiNePort Web Console                                                                                                    | - Mozilla Firefox 📃 🔲 🔀                                                                                                    |
|----------------------------------------------------------------------------------------------------|----------------------------------------------------------------------------------------------------|
| Archivo Editar Ver Historial<br>MiiNePort Web Console<br>Console                                                                                  | Marcadores Herramientas Ayuda<br>+<br>http://10.0.0.250/moxa/home.htm                                                                                                    |
| <ul> <li>Main Menu</li> <li>Overview</li> <li>Basic Settings</li> <li>Advanced Settings</li> <li>Maintenance</li> <li>Save and Restart</li> </ul> | Save Configuration OK!<br>Your configuration has been saved and your settings will take effect when the server is<br>restarted. Click on <b>Restart</b> to reboot the MiiNePort E1 server now.<br>Back Restart Home |
| x                                                                                                    | 🖲 Mj 🔬                                                                                                    |

Pulsar sobre el botón "Restart" para reiniciar el equipo.

Tras reiniciar, el microservidor comenzará a operar con la configuración que hemos indicado.

#### 2.2 CONFIGURACIÓN DEL MICROSERVIDOR XPORT DE LANTRONIX.

El siguiente apartado explica la forma de realizar la configuración del microservidor XPort de Lantronix, y las aplicaciones necesarias para llevarlo a cabo. Si el interface AE/SA-TCP está equipada con un microservidor MiiNePort E1 de Moxa consulte el apartado **¡Error! No se encuentra el origen de la referencia.** 

#### 2.2.1 DEVICE INSTALLER.

Esta aplicación permite identificar la dirección IP asignada al equipo AE/SA-TCP.

Es posible acceder a la última versión de la aplicación desde la web de Lantronix.

#### Enlace de descarga -→<u>setup di x86x64cd 4.3.0.3.exe</u>

El ejecutar el archivo setup\_di\_x86x64cd\_4.3.0.3.exe se procederá a la instalación.

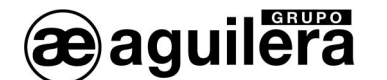

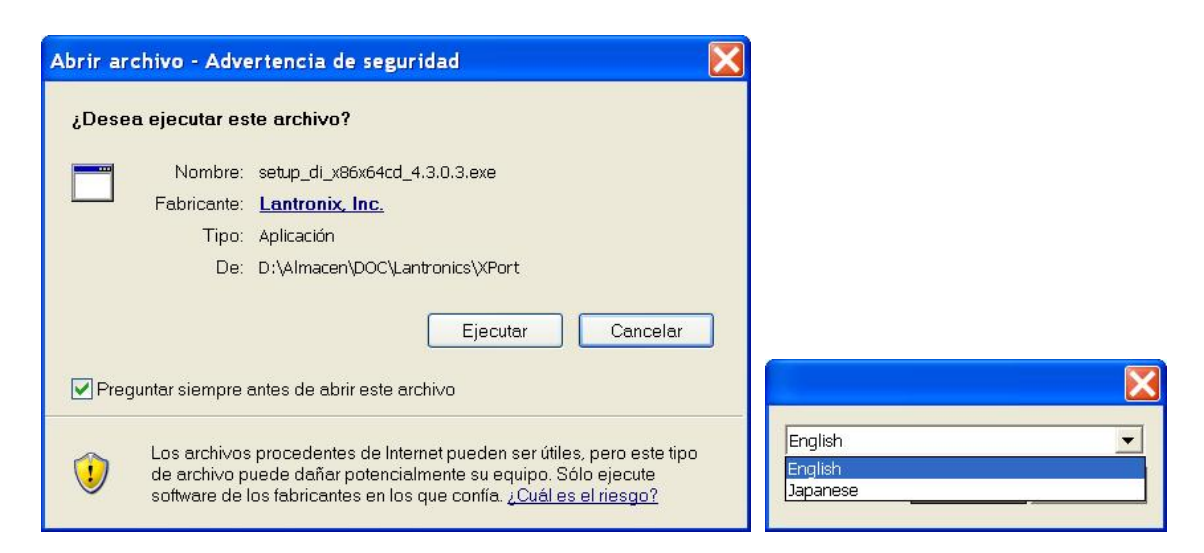

Para su correcto funcionamiento, precisa que estén instalados algunos programas de Microsoft. En el caso de que no estén instalados, se indica en una ventana y procede a su instalación. El ordenador debe tener Sistema Operativo Windows XP o superior (Vista, Windows 7, etc).

|    | In order to install DeviceInstaller you must first install these<br>components:               |
|----|-----------------------------------------------------------------------------------------------|
|    | Windows Installer 3.1 for XP (x86) (Installed)                                                |
| 22 | Microsoft .NET Framework 4.0 (x86 x64) (Installed)<br>✓ DeviceInstaller 4.3.0.3 (x86) English |
|    |                                                                                               |
|    | Install Close                                                                                 |

Se deben aceptar todas las pantallas que se van mostrando hasta concluir la instalación.

| Devicel | nstaller Installer 🛛 🚺                 |
|---------|----------------------------------------|
| (į)     | DeviceInstaller installed successfully |
| -       | Aceptar                                |
|         |                                        |

Para el correcto funcionamiento de la aplicación, es posible que deba desconectarse temporalmente el cortafuegos del PC donde se esté ejecutando.

Una vez instalada la aplicación Device Installer, se deben seguir los siguientes pasos:

- Alimentar el equipo AE/SA-TCP. Comprobar que el led de alimentación de 3,3V está iluminado.
- Conectar el puerto Ethernet del PC al equipo AE/SA-TCP. El led verde del microservidor MiiNePort E1 debe iluminarse.

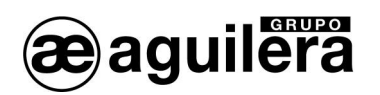

• Ejecutar **Device Installer**. Debe mostrar la siguiente pantalla:

| Lantronix DeviceInstaller 4.3.                                   | 0.3  |      |       |            |               |
|------------------------------------------------------------------|------|------|-------|------------|---------------|
| File Edit View Device Tools                                      | Help |      |       |            |               |
| 🔎 Search 🤤 Exclude 🔍 Assign IP                                   |      |      |       |            |               |
| ■ Lantronix Devices - 0 device(s) Conexión de área local (10.0.0 | Туре | Name | Group | IP Address | Hardware Addr |
| <                                                                | <    |      |       |            | >             |

• Pulsar sobre el icono "Search", y se inicia la búsqueda de dispositivos, mostrándolos en una nueva ventana, añadiéndolo posteriormente a la lista.

| 🕿 Lantronix DeviceInstaller 4.3.0.3 |                             |      |       |            |                |  |
|-------------------------------------|-----------------------------|------|-------|------------|----------------|--|
| File Edit View Device Tools         | Help                        |      |       |            |                |  |
| 🔎 Search 🤤 Exclude 🔍 Assign IP      |                             |      |       |            |                |  |
| 🖃 👼 Lantronix Devices - 1 device(s) | Туре                        | Name | Group | IP Address | Hardware Addr  |  |
| B Conexión de área local (10.0.0    | Server 23/04 € Server 23/04 |      |       | 10.0.0.250 | 00-20-4A-DF-6B |  |
| <                                   | <                           |      |       |            | >              |  |
| Ready                               |                             |      |       |            | i              |  |

- El dispositivo encontrado (solo debe encontrase uno), es añadido a la lista de la ventana principal.
- Expandiendo la información nos muestra la dirección IP actual del Interface AE/SA-TCP.

Haciendo doble "click" sobre el dispositivo se entra en la ventana de detalles de configuración

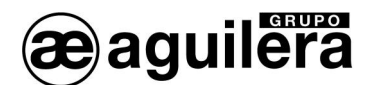

| 🕿 Lantronix DeviceInstaller 4.3.0.3 |                      |                              |                   |  |
|-------------------------------------|----------------------|------------------------------|-------------------|--|
| File Edit View Device Tools Help    |                      |                              |                   |  |
| 🖓 Search 🤤 Exclude 💊 Assign IP 🔗 Ur | orade                |                              |                   |  |
| B Lantronix Devices - 1 device(s)   | Device Details We    | h Configuration Telpet Confi | quration          |  |
| Conexión de área local (10.0.0.3)   |                      | b coninquication Temer com   | dataon            |  |
|                                     | netri Reload Details |                              |                   |  |
| A Section 2011 - Firmware v6 7 0 1  |                      | Property                     | Value             |  |
|                                     | 17 Port              | Name                         |                   |  |
|                                     | 12                   | DHCP Device Name             |                   |  |
|                                     |                      | Group                        |                   |  |
|                                     |                      | Comments                     |                   |  |
|                                     |                      | Device Family                | XPort             |  |
|                                     |                      | Туре                         | XPort-03/04       |  |
|                                     |                      | ID                           | ×5                |  |
|                                     |                      | Hardware Address             | 00-20-4A-DF-6B-F6 |  |
|                                     |                      | Firmware Version             | 6.7               |  |
|                                     |                      | Extended Firmware Versi      | 6.7.0.1           |  |
|                                     |                      | Online Status                | Online            |  |
|                                     |                      | IP Address                   | 10.0.250          |  |
|                                     |                      | IP Address was Obtained      | Statically        |  |
|                                     |                      | Subnet Mask                  | 255.255.255.0     |  |
|                                     |                      | Gateway                      | 0.0.0.0           |  |
|                                     |                      | Number of COB partitions     | 6                 |  |
|                                     |                      | Number of Ports              | 1                 |  |
|                                     |                      | TCP Keepalive                | 45                |  |
|                                     |                      | Telnet Supported             | True              |  |
|                                     |                      | Telnet Port                  | 9999              |  |
|                                     |                      | Web Port                     | 80                |  |
|                                     |                      | Maximum Baud Rate Sup        | 921600            |  |
|                                     |                      | Firmware Upgradable          | True              |  |
|                                     |                      | Supports Configurable Pl     | True              |  |
|                                     |                      | Supports Email Triggers      | True              |  |
|                                     |                      | Supports AES Data Strea      | Faise             |  |
|                                     |                      | Supports 485                 | True              |  |
|                                     |                      | Supports 921K Baud Rate      | True              |  |
|                                     |                      | Supports HTTD Setup          | True              |  |
|                                     |                      | Supports 711 Paetup          | True              |  |
|                                     |                      | Supports 230K Baud Hate      | True              |  |
|                                     |                      | Supports GPIO                | nue               |  |
|                                     |                      |                              |                   |  |
| 🗹 Ready                             |                      |                              |                   |  |

También es posible realizar la búsqueda de todos los dispositivos conectados en la red Ethernet donde nos conectemos. Esto es muy útil en aquellas instalaciones donde tenemos conectados dos o más equipos.

#### 2.2.2 ASIGNACIÓN DE UNA DIRECCIÓN IP.

Teniendo seleccionado el dispositivo al que queremos cambiar la dirección IP, pulsamos obre "Assign IP" en la barra de accesos directos de menú, o pulsamos "F7".

• Se abrirá una nueva ventana para la asignación de la dirección IP, seleccione "Assign specific IP address", y pulse en "Next" para continuar.

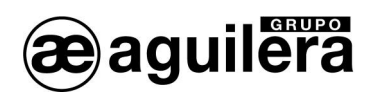

| SAssign IP Address | $\mathbf{X}$                                                                                                    |
|--------------------|----------------------------------------------------------------------------------------------------|
|                    | Assignment Method<br>Would you like to specify the IP address or should the unit get its settings<br>from a server out on the network?<br>Obtain an IP address automatically<br>Assign a specific IP address<br>TCP/IP Tutorial |
|                    | < Back Next > Cancel                                                                                                    |

Introduzca los valores para los campos IP address, Subnet mask y Default Gateway. Estos valores deben ser proporcionados por el administrador de la red donde va a ser instalado el AE/SA-TCP, para asegurar el correcto funcionamiento y evitar conflictos de direcciones con otros equipos. Pulse en "Next" para continuar.

| 🚱 Assign IP Address |                                                                                                    |                                        |             |  |
|---------------------|----------------------------------------------------------------------------------------------------|----------------------------------------|-------------|--|
|                     | IP Settings<br>Please fill in the IP address, subnet, and gateway to assign the device.<br>The subnet will be filled in automatically as you type, but please verify it<br>for accuracy. Incorrect values in any of the below fields can make it<br>impossible for your device to communicate, and can cause network<br>disruption. |                                        |             |  |
|                     | IP address:<br>Subnet mask:<br>Default gateway:                                                                                                    | 10.0.0.250<br>255.255.255.0<br>0.0.0.0 | ]<br>]<br>] |  |
|                     | <                                                                                                    | Back Next >                            | Cancel      |  |

 Pulse sobre el botón "Assign" para guardar los datos en el interface de comunicaciones AE/SA-TCP.

| S Assign IP Address |                                                                                        | X |
|---------------------|----------------------------------------------------------------------------------------|---|
|                     | Assignment<br>Click the Assign button to complete the IP address assignment.<br>Assign |   |
|                     | < Back Finish Cancel                                                                   |   |

• Se inicia el proceso de volcado de datos, y al cabo de unos segundos se muestra un mensaje de confirmación y finaliza el proceso. Pulse en "Finish" para terminar.

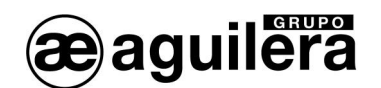

| S Assign IP Address |                                                                              |
|---------------------|------------------------------------------------------------------------------|
|                     | Assignment<br>Click the Assign button to complete the IP address assignment. |
|                     | Progress of task:                                                            |
|                     | Finish Cancel                                                                |

Si no es posible configurar alguno de los parámetros, consulte la sección 2.2.3 accediendo a través del configurador web.

Puede realizarse un test de funcionamiento de comunicaciones con el siguiente procedimiento:

- Seleccione el dispositivo desde el listado de la ventana principal, y selecciona la opción "Ping" desde el menú "Tools". También puede acceder pulsando la tecla "F4". Se abre una ventana que muestra la dirección IP del dispositivo seleccionado.
- Pulse sobre el botón "Ping", y en la ventana "Status" se muestra los resultados. Puede repetir nuevamente la prueba nuevamente pulsando en "Ping", o borrar los resultados con el botón "Clear Status".

Si no recibe mensajes de respuesta (Reply), asegúrese de que el interface de comunicaciones AE/SA-TCP está conectado a la red y que la dirección IP asignada es válida para el segmento de red donde está trabajando. Si no está seguro, compruébelo con su administrador de red.

| 🖉 Ping Device 🛛 🔀 | 🖉 Ping Device 🗙                                                                                                    |
|-------------------|----------------------------------------------------------------------------------------------------|
| IP Address:       | IP Address:<br>10.0.250 Ping Clear Status                                                                                                    |
| Status:           | Status:                                                                                                    |
|                   | Reply from 10.0.0250: bytes=32 time=0ms<br>Reply trom 10.0.0250: bytes=32 time=0ms<br>Reply from 10.0.0250: bytes=32 time=0ms<br>Reply from 10.0.0250: bytes=32 time=0ms |
| <u>&lt;</u>       | < >                                                                                                    |
| Close             | Close                                                                                                    |

• Pulse el botón "Close", y vuelva a la ventana principal del programa.

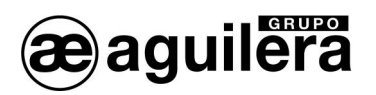

## 2.2.3 CONFIGURACIÓN DEL MICROSERVIDOR.

Para acceder a la configuración del microservidor, en la ventana de la derecha seleccionamos "Web Configuration", y pinchamos en el botón verde.

| 🕿 Lantronix DeviceInstaller 4.3.0.3                                                                                                    |                                                                                                    |  |
|----------------------------------------------------------------------------------------------------|----------------------------------------------------------------------------------------------------|--|
| File Edit View Device Tools Hel                                                                                                    | p                                                                                                    |  |
| Search Concude Skign IP Coulde  Lantronix Devices - 1 device(s)  Skip Conexión de área local (10.0.03)  Conexión de área local (10.0.03)  XPort XPort Skip Conexión de área local (10.0.03)  Conexión de área local (10.0.03)  Conexión de área local (10.00)  Conexión de área local (10.00) | pgrade<br>Device Details Web Configuration Telnet Configuration           Image: Configuration Telnet Configuration           Image: Conf |  |
| < > > X                                                                                                    | Please press the Go button to navigate to the device.                                                                                                    |  |

Conociendo la dirección IP, también es posible acceder directamente con un navegador web (IE, Firefox, etc.) escribiendo la dirección IP en la barra de direcciones.

Para acceder al equipo nos pedirá el nombre de usuario y la contraseña. Los campos deben dejarse en blanco, aunque posteriormente pueden definirse para proteger el acceso al equipo.

| Conectar a 10.0    | 0.0.250             |
|--------------------|---------------------|
| R                  | G                   |
| Bienvenido a 10.0. | 0.250               |
| Usuario:           | 2                   |
| Contraseña:        |                     |
|                    | Recordar contraseña |
|                    |                     |
|                    | Aceptar Cancelar    |

Al pulsar en "Aceptar" nos mostrará la siguiente pantalla.

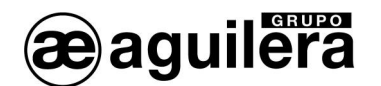

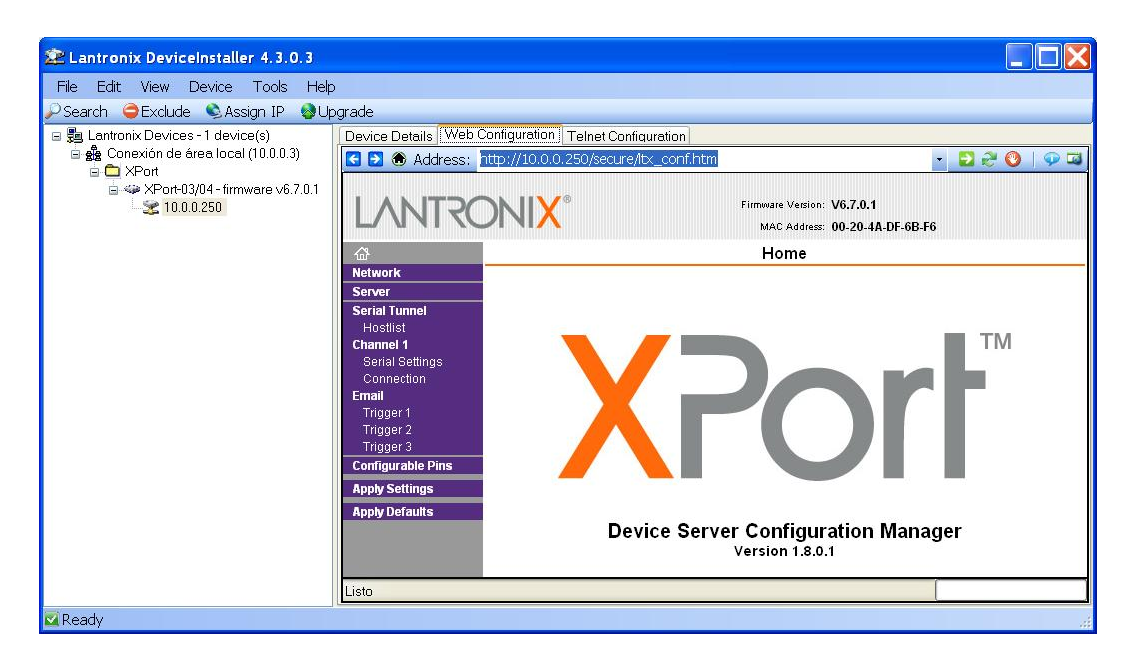

#### 2.2.3.1 CONFIGURACIÓN DE RED (NETWORK).

Seleccionando en el panel izquierdo la opción *"Network"* accederemos a la página de configuración de los parámetros de red del equipo.

| 🖄 Lantronix DeviceInstaller 4.3.0.    | 3                                      |                                                              |               |
|---------------------------------------|----------------------------------------|--------------------------------------------------------------|---------------|
| File Edit View Device Tools           | Help                                   |                                                              |               |
| 🔎 Search 🤤 Exclude 🔍 Assign IP 🕴      | Upgrade                                |                                                              |               |
| 🖃 👼 Lantronix Devices - 1 device(s)   | Device Details Web Configuration Teln  | net Configuration                                            |               |
| 🖻 💑 Conexión de área local (10.0.0.3) | 🔁 🛞 Address: http://10.0.0.250/        | /secure/ltx_conf.htm                                         | - 🔁 🔁 🚫   💬 🖾 |
| a ↔ XPort-03/04 - firmware ∨6.7.      |                                        | Firmware Version: V6.7.0.1<br>MAC Address: 00-20-4A-DF-6B-F6 |               |
|                                       | <u>ش</u>                               | Network Settings                                             |               |
|                                       | Network<br>Server                      |                                                              |               |
|                                       | Serial Tunnel Network Mode: 1          | Wired Only 💌                                                 |               |
|                                       | Hostlist<br>Channel 1 IP Configuration |                                                              |               |
|                                       | Serial Settings 🔷 O                    | )btain IP address automatically                              |               |
|                                       | Connection Au<br>Email                 | uto Configuration Methods                                    |               |
|                                       | Trigger 1                              | BOOTP:  Enable Disable                                       |               |
|                                       | Trigger 2<br>Trigger 3                 | DHCP:  Enable Disable                                        |               |
|                                       | Configurable Pins                      | Autore: • Enable O Disable                                   |               |
|                                       | Apply Settings                         | DHCP Host Name:                                              |               |
|                                       | Apply Defaults                         | Jse the following IP configuration:                          |               |
|                                       |                                        | IP Address: 10.0.0.250                                       |               |
|                                       |                                        | Subnet Mack 255 255 255 0                                    |               |
|                                       |                                        |                                                              |               |
|                                       |                                        | Default Gateway: U.U.U.U                                     |               |
|                                       |                                        | DNS Server: 0.0.0.0                                          |               |
|                                       | Ethernet Configura                     | ation                                                        |               |
|                                       |                                        | uto Negotiate                                                |               |
|                                       |                                        | Speed: 💿 100 Mbps 🔿 10 Mbps                                  |               |
|                                       |                                        | Duplex: 💿 Full 🔿 Half                                        |               |
|                                       |                                        |                                                              |               |
|                                       |                                        | OK                                                           |               |
|                                       |                                        | UN                                                           |               |
|                                       |                                        |                                                              |               |
| S S                                   |                                        |                                                              |               |
| Keauy                                 |                                        |                                                              |               |

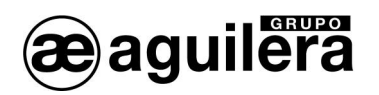

En esta página hay que indicar la dirección IP que va a tener el equipo, así como la máscara de red. El resto de parámetros no suelen ser necesarios pero es conveniente confirmarlo con el administrador de la red donde se va a instalar el Interface de Comunicaciones.

Tras introducir los datos necesarios pulsaremos el botón "OK". Se mostrará el texto "Done" durante unos segundos.

Para que las modificaciones tengan efecto, hay que pulsar en "Apply Settings" al finalizar.

#### 2.2.3.2 CONFIGURACIÓN DEL PUERTO SERIE.

A continuación debemos revisar que la configuración del puerto serie del microservidor es correcta.

Para ello seleccionamos la opción "Channel 1 - Serial Settings" en el panel izquierdo y nos aseguraremos de que todos los datos están configurados como se muestra en la siguiente ventana.

| 🞥 Lantronix DeviceInstaller -    | 4.3.0.3                       |                                       |                                                              |
|----------------------------------|-------------------------------|---------------------------------------|--------------------------------------------------------------|
| File Edit View Device T          | ools Help                     |                                       |                                                              |
| 🔎 Search 🤤 Exclude 🔍 Assign      | n IP 🚷 Upgrade                |                                       |                                                              |
| 🖃 👼 Lantronix Devices - 1 device | Device Details Web (          | Configuration Telnet Configuration    |                                                              |
| 🗟 🍰 Conexión de área local (*    | C 🖻 🏔 Address:                | http://10.0.0.250/secure/ltx_conf.htm | - 🖸 🖉 😡 🗔                                                    |
| XPort                            |                               |                                       |                                                              |
| 2 10.0.0.250                     | LANTRO                        | NI <mark>X</mark> °                   | Firmware Version: V6.7.0.1<br>MAC Address: 00-20-4A-DF-6B-F6 |
|                                  | <u>ය</u>                      | S                                     | erial Settings                                               |
|                                  | Network                       |                                       |                                                              |
|                                  | Server<br>Seriel Tunnel       | Channel 1                             |                                                              |
|                                  | Hostlist                      | Disable Serial Port                   |                                                              |
|                                  | Channel 1                     | Port Settings                         |                                                              |
|                                  | Serial Settings<br>Connection | Protocol: RS232                       | Flow None V                                                  |
|                                  | Email                         | Baud                                  |                                                              |
|                                  | Trigger 1<br>Trigger 2        | Rate: 38400 Y Data Bits: 8            | Parity: None Y Stop Bits: 1 Y                                |
|                                  | Trigger 3                     |                                       |                                                              |
|                                  | Configurable Pins             | Pack Control                          |                                                              |
|                                  | Apply Settings                | Enable Packing                        |                                                              |
|                                  | Apply Defaults                | Idle Gap Time: 12 msec 💙              |                                                              |
|                                  |                               | Match 2 Byte<br>Sequence: ○Yes ⊙No    | Send Frame<br>Immediate:                                     |
|                                  |                               | Match Bytes: 0x 00 0x 00              | Send Trailing<br>Bytes:                                      |
|                                  |                               | Elush Mode                            |                                                              |
|                                  |                               | Flush Input Buffer                    | Flush Output Buffer                                          |
|                                  |                               | With Active Connect: 🔘 Yes 💿 No       | With Active<br>Connect: OYes  No                             |
|                                  |                               | With Passive Connect: 🔘 Yes 💿 No      | With Passive<br>Connect: OYes ⓒ No                           |
|                                  |                               | At Time of Disconnect: 🔘 Yes 💿 No     | At Time of<br>Disconnect: ○Yes                               |
|                                  |                               |                                       |                                                              |
|                                  |                               |                                       | ОК                                                           |
|                                  |                               |                                       |                                                              |
| < >                              |                               |                                       |                                                              |
| Ready                            |                               |                                       |                                                              |

Se debe fijar los mismos parámetros de comunicaciones que se han fijado en la personalización de la Central Algorítmica para el puerto RS-232 que vamos a utilizar. Por defecto se configura a 38.400 bps.

- Channel 1. Port settings
  - 0 Protocol: RS-232
  - 0 Flow control: None
  - Baud Rate: 38400 0 8
  - Data bits: 0
  - Parity: None 0 1
  - Stop bits: 0

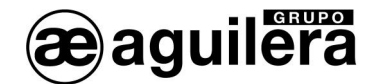

Si ha sido necesario modificar algún dato, pulsar el botón "**OK**". Se mostrará el texto "Done" durante unos segundos. Para que las modificaciones tengan efecto, hay que pulsar en "**Apply Settings**" al finalizar.

#### 2.2.3.3 MODOS DE OPERACIÓN.

Deberemos seleccionar el modo de operación necesario para el correcto funcionamiento, en función del uso que vayamos a dar al Interface de comunicaciones, y el software con el que nos vayamos a conectar.

Las posibles configuraciones son las siguientes:

| Software                                   | Modo de Operación Microservidor<br>AE/SA-TCP |
|--------------------------------------------|----------------------------------------------|
| AGE41 V3.x Puesta en Marcha                | TCP Conexión Pasiva                          |
| AGE42 V3.x Personalizador de Instalaciones | TCP Conexión Pasiva                          |
| AGE43 V3.x Puesto de Control               | TCP Conexión Pasiva                          |
| AGE44 V3.x Telecontrol instalaciones       | TCP Conexión Pasiva                          |
| AGE28PRN V3.x Terminal de impresión remoto | TCP Conexión Activa                          |

#### 2.2.3.3.1 TCP CONEXIÓN PASIVA.

Este modo de funcionamiento necesario para la mayoría de las aplicaciones, y por tanto es el modo que sale programado por defecto.

Seleccionamos la opción "*Channel 1 - Connection*" en el panel izquierdo, y nos mostrará la pantalla de configuración.

Debemos seleccionar los siguientes valores:

- Connect Protocol:
  - Protocol TCP
- Connect Mode :

0

| • Passive Connection : | Accept Incomming | YES |
|------------------------|------------------|-----|
|------------------------|------------------|-----|

o Active Connection : Accept Incomming None

0

- Endpoint Configuration :
  - Local Port : 3001 o el puerto que queramos utilizar.
  - Remote Port :
  - Remote Host : 0.0.0.0

El resto de parámetros según se muestra en la pantalla.

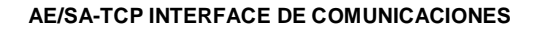

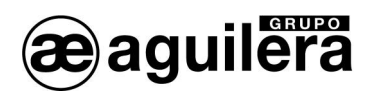

| 🕿 Lantronix DeviceInstaller 4.3.0.3                                                                                                    |                                                                                                    |
|----------------------------------------------------------------------------------------------------|----------------------------------------------------------------------------------------------------|
| File Edit. View Device Tools Help                                                                                                    |                                                                                                    |
| 🔎 Search 🤤 Exclude 🔍 Assign IP 🔞 Upgrad                                                                                                    | de                                                                                                    |
| Search ●Exclude Assign IP ●Upgrad<br>Lentronix Devices - 1 device(s)<br>Conexión de área local (10.0.0.3)<br>Conexión de área local (10.0.0.3)<br>WPort<br>WPort 03/04 - firmware v6.7.0.1<br>T0.0.0250<br>T0.0.0250<br>Conexión de área local (10.0.3)<br>WPort<br>WPort 03/04 - firmware v6.7.0.1<br>WPort<br>WPort 03/04 - firmware v6.7.0.1<br>WPort<br>WPort 03/04 - firmware v6.7.0.1<br>WPort<br>WPort 03/04 - firmware v6.7.0.1<br>WPort<br>WPort 03/04 - firmware v6.7.0.1<br>WPort<br>WPort 03/04 - firmware v6.7.0.1<br>WPort<br>WPort 03/04 - firmware v6.7.0.1<br>WPort<br>WPort 03/04 - firmware v6.7.0.1<br>WPort<br>WPort 03/04 - firmware v6.7.0.1<br>WPort 03/04 - firmware v6.7.0.1<br>WPort 03/04 - | de         evice Details       Web Configuration       Telnet Configuration         Image: Configuration       Image: Configuration       Image: Configuration         Image: Configuration       Image: Configuration       Image: Configuration         Image: Configuration       Image: Configuration       Image: Configuration         Image: Configuration       Connect Mode       Connect Mode         Password:       No       Active Connection:         Image: Configuration       Connect Mode       Connect Mode         Password:       Yes © No       Active Connection:         Apply Settings       Password:       Yes © No         Ropy Defaults       Modem Escape Sequence Pass       No         Modem Escape Sequence Pass       Or =       No         Port ©       Remote Host 00.0.0       Image: Connect for active connect         Remote ©       Remote Host 00.0.0       Image: Connect Mode         On Midm, Chi, In       Use © Yes © No       LeD: Blink ♥         Bisconnect Mode       On Midm, Chi, In       Use © Yes © No         Terminal       Use © Yes © No       LeD: Blink ♥         Disconnect Mode       On Mim, Chi, In       Yes © No       LeD: Blink ♥         On Mim, Chi, In       Yes © No       In activ |
|                                                                                                    |                                                                                                    |

Si ha sido necesario modificar algún dato, pulsar el botón "**OK**". Se mostrará el texto "Done" durante unos segundos. Para que las modificaciones tengan efecto, hay que pulsar en "**Apply Settings**" al finalizar.

#### 2.2.3.3.2 TCP CONEXIÓN ACTIVA.

Este modo de funcionamiento debe ser programado para el funcionamiento del AE/SA-TCP con el software de impresión remoto AGE28PRN.

Seleccionamos la opción "Channel 1 - Connection" en el panel izquierdo, y nos mostrará la siguiente pantalla.

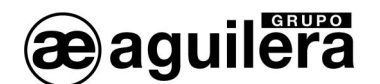

| 🕿 Lantronix DeviceInstaller 4.3.0.3                                                                                                    |                                                                                                    |
|----------------------------------------------------------------------------------------------------|----------------------------------------------------------------------------------------------------|
| File Edit View Device Tools Help                                                                                                    |                                                                                                    |
| 🔎 Search 🤤 Exclude 🔍 Assign IP 🛯 🐶 Upgrade                                                                                                    |                                                                                                    |
| Lantronix Devices -1 device(s)     Address     Conexión de área local (10.0.     Address     XPort     XPort-03/04 - firmware     XPort-03/04 - firmware     Network     Server  | to Configuration       Telnet Configuration         ttp://10.00.250/secure/tbc_conf.intm       Image: Configuration         Firmware Version:       V6.7.0.1         MAC Address:       00-20-4A-DF-6B-FE         Connection Settings       Image: Connection Settings                                                                                                    |
| Serial Tunnel<br>Hostiist<br>Channel 1<br>Serial Settings<br>Connection<br>Email<br>Trigger 1<br>Trigger 2<br>Trigger 3<br>Configurable Pins<br>Apply Settings<br>Apply Defaults | Channel 1<br>Connect Protocol<br>Protocol: TCP ✓<br>Connect Mode<br>Passive Connection:<br>Active Connection:<br>Active Connect Note:<br>Nodem Escape Sequence Pass<br>Through: © Yes © No<br>After RING: © Yes © No<br>Endpoint Configuration:<br>Local Port: 3001<br>Remote Host: 10.0.0.3 |
|                                                                                                    | Common Options:         Teinet Com Port<br>Cntt:       Disable         Terminal<br>Name:       Use<br>Hostlist       Ves         Disconnect Mode<br>On Mdm_Cttl_In<br>Drop:       Yes       No         LED:       Blink       Hard Disconnect:         On Mdm_Cttl_In<br>Drop:       Yes       No         Hard Disconnect:       Yes       No         Check EOT(Cttl-<br>D):       Yes       Inactivity Timeout:       0         CK       OK       Ves       Ves                                                                                                    |
|                                                                                                    |                                                                                                    |

Debemos seleccionar los siguientes valores:

- Connect Protocol:
  - o Protocol TCP
- Connect Mode :

0

- Passive Connection : Accept Incomming NO
  - Active Connection : Accept Incomming Auto Start
- Endpoint Configuration :
  - Local Port : 3001 o el puerto que queramos utilizar.
  - Remote Port : 3001 o el puerto que queramos utilizar.
  - o Remote Host : dirección IP del equipo donde se ejecuta el AGE28PRN.

El resto de parámetros según se muestra en la pantalla.

Si ha sido necesario modificar algún dato, pulsar el botón "OK". Se mostrará el texto "Done" durante unos segundos. Para que las modificaciones tengan efecto, hay que pulsar en "Apply Settings" al finalizar.

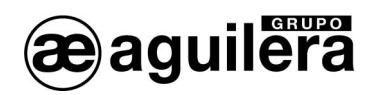

En "Channel 1 – Serial Settings" se recomienda desactivar la casilla "Pack Control - Enable Packing" que la apariencia de los listados muy largos sea más fluida.

2.2.3.4 GUARDAR DATOS Y REINICIAR.

Una vez terminada la configuración del microservidor, es necesario guardar los datos de la configuración y reiniciar el equipo.

En el panel de la izquierda seleccionamos "Apply Settings" para que los cambios tengan efecto. Se mostrará el siguiente mensaje.

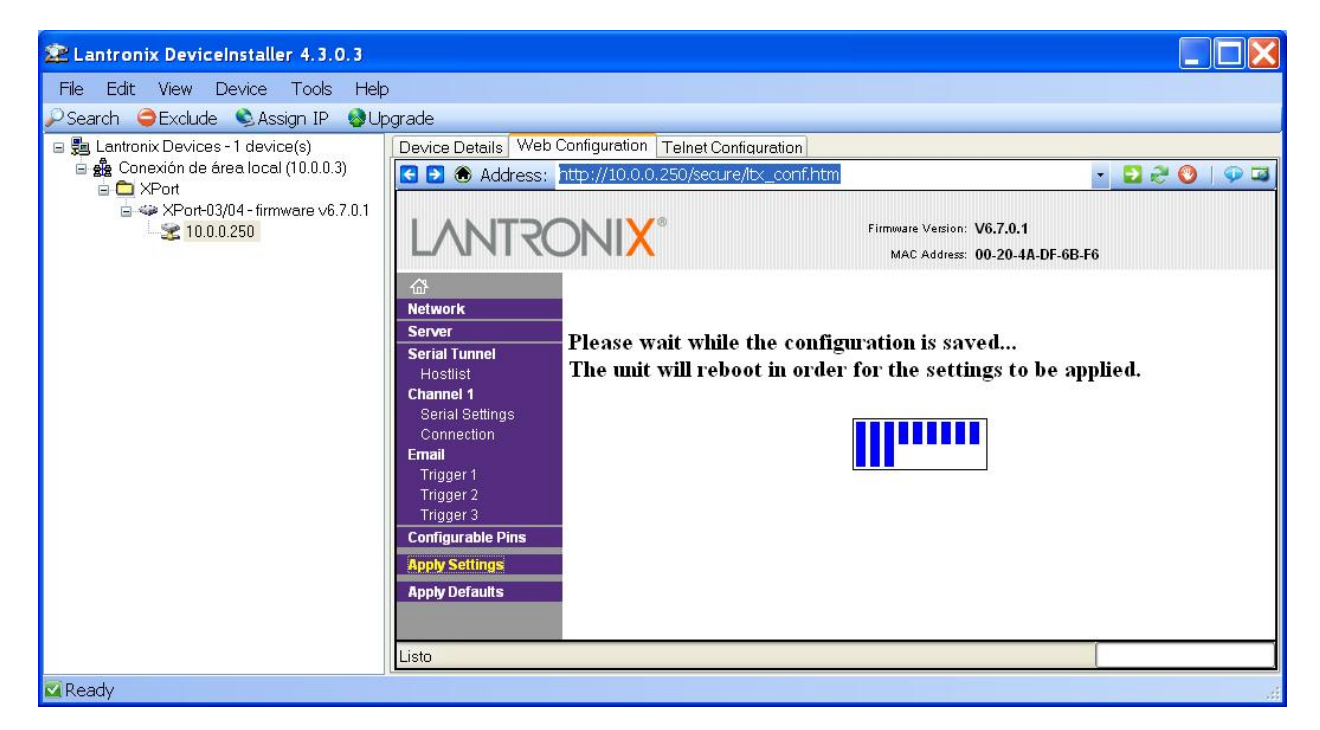

Tras reiniciar, el microservidor mostrará la ventana principal de configuración y, comenzará a operar con la configuración que hemos indicado.

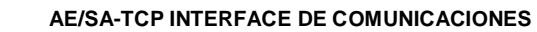

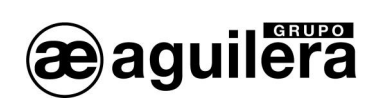

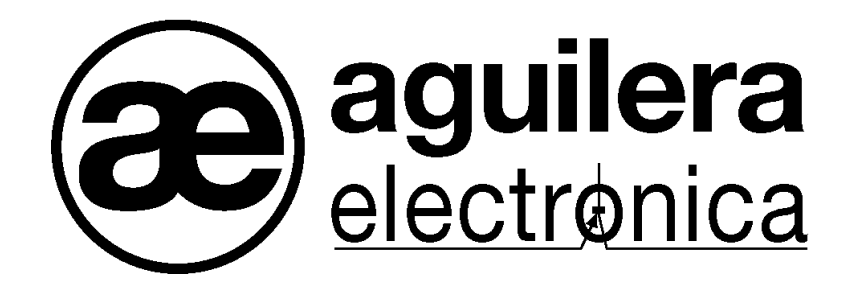

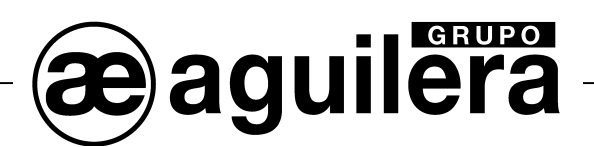

#### SU PUNTO DE ASISTENCIA Y SUMINISTRO MAS PRÓXIMO

SEDE CENTRAL C/ Julián Camarillo, 26 - 2ª planta - 28037 MADRID • Tel: 91 754 55 11 - Fax: 91 754 50 98

FACTORÍA DE TRATAMIENTO DE GASES

Av. Alfonso Peña Boeuf, 6. P. I. Fin de Semana - 28022 MADRID • Tel: 91 312 16 56 - Fax: 91 329 58 20

#### DELEGACIÓN GALICIA

C/ José Luis Bugallal Marchesi Nº 9, 1º B - 15008 A CORUÑA • Tel: 98 114 02 42 - Fax: 98 114 24 62

DELEGACIÓN CATALUÑA

C/ Rafael de Casanovas, 7 y 9 - SANT ADRIA DEL BESOS - 08930 BARCELONA

• Tel: 93 381 08 04 - Fax: 93 381 07 58

DELEGACIÓN LEVANTE

Avda. Mediterránea 46, San Juan de Enova - 46669 VALENCIA • Tel: 628 92 70 56 - Fax: 91 754 50 98

DELEGACIÓN ANDALUCÍA

C/ Industria, 5 - Edificio Metropol 3, 3ª Planta, Mod. 17. P.I.S.A. 41927 Mairena del Aljarafe - SEVILLA • Tel: 95 465 65 88 - Fax: 95 465 71 71

DELEGACIÓN CANARIAS

C/ San Paolo, 17 - Pol. Ind, El Sebadal - 35008 LAS PALMAS DE GRAN CANARIA • Tel: 928 24 45 80 - Fax: 928 24 65 72